## Гашение просроченных ВСД

- Перед началом гашения просроченных ВСД обязательно создать второго пользователя. Для этого необходимо выполнить следующие действия:
- Заранее подготовить данные пользователя, а именно: -ФИО.
   -Номер и серия паспорта.
   -СНИЛС.
   -Электронная почта.
   -Номер телефона.
   Далее >

1.Пройти по ссылке https://accounts.vetrf.ru/

2.Ввести логин и пароль от системы ВЕТИС (Меркурий)

- 3. Перейти в раздел создания пользователя нажав на кнопку "Создать пользователя".
- 4. Выбор компонентов (проставить как на фото) Далее >

| 🦞 😵 🛎                  | Плавная > Регистрация пользователя                                                                           |
|------------------------|----------------------------------------------------------------------------------------------------|
| 🛔 Профиль              |                                                                                                    |
| Список пользователей   |                                                                                                    |
| 🛃 Создать пользователя | Выбор компонентов Настройка доступа Внесение сведений Подтверждение                                          |
| Далавки на сотрудников | Компоненты<br>Аргус<br>У Цербер<br>Меркурий<br>Ветис.Паспорт<br>Сатурн                                       |
|                        | Далее →                                                                                                    |
|                        | Ветис.Паспорт "1.5.0" ©2023 Федеральная служба по ветеринарному и фитосанитарному надзору (Россельхознадзор) |

## 5. Настройка доступа (Проставить все "Права")Далее >

6. Внесение сведений. \* Обязательно к заполнению . Далее >

| 🚨 Профиль  |                               |                      |                   |                 |
|------------|-------------------------------|----------------------|-------------------|-----------------|
| 📸 Список   | <u></u>                       | _ <u></u>            | 3                 |                 |
| 🚑 Создать  | Выбор компонентов На          | астройка доступа     | Внесение сведений | Подтверждение   |
| Далании на | Фамилия Имя Отчество *        |                      |                   |                 |
|            | Гражданство *                 | Российская Федерация |                   | •               |
|            | Тип документа *               | Паспорт РФ           |                   | •               |
|            | Паспорт (серия, номер) *      |                      |                   |                 |
|            | СНИЛС *                       |                      |                   |                 |
|            | Контактный телефон            | +7 ()                |                   |                 |
|            | Ветеринарное<br>образование   | Добавить информацию  |                   |                 |
|            | Личная электронная почта<br>* |                      |                   |                 |
|            |                               |                      |                   |                 |
|            |                               |                      |                   |                 |
|            |                               |                      |                   | ← Назад Далее → |

7. На заключительном этапе отображается сводная информация по заявке, нажав на кнопку **"Подтвердить"**, окончательно формируется заявка и отправляются реквизиты на указанный адрес электронной почты.

Гашение ВСД

## 1.Пройти по ссылке : https://mercury.vetrf.ru/

2.Начните работу с системой : Меркурий ХС

3.Ввести логин и пароль от системы "Меркурий". По ранее полученным реквизитам на электронную почту от Ветис. 4 Выбрать из списка обслуживаемое предприятие на которое поступила партия полконтрольной пролукции. Выбрать

| Меркурий. ХС 2023 🛊 версия 6.70.2 Аргус.ХС Донашняя страница Сменить хозяйствующий субъект Сменить продприятие Помощь Выход |
|----------------------------------------------------------------------------------------------------|
|                                                                                                    |
| По всем техническим вопросам, связанным с работой системы "Меркурий", Вы можете обращаться по адресу mercury@fsvps.ru       |
|                                                                                                    |
| Выбор обслуживаемого предприятия 📩                                                                                          |
|                                                                                                    |
| <ul> <li>Выбрать все обслуживаемые ОБЩЕСТВО С ОГРАНИЧЕННОЙ ОТВЕТСТВЕННОСТЬЮ "АТА" предприятия</li> </ul>                    |
| о ООО "АТА" (Российская Федерация, Московская обл )                                                                         |
|                                                                                                    |
| 🖌 Выбрать 🛛 🗙 Отмена                                                                                                    |
|                                                                                                    |
|                                                                                                    |
|                                                                                                    |
|                                                                                                    |
|                                                                                                    |
|                                                                                                    |
|                                                                                                    |
|                                                                                                    |
| <mark>Меркурий</mark> версия 6.70.2 © 2010-2023                                                                             |
| л<br>5.Ветеринарные документы - Входяшие                                                                                    |

6.Находим справку и **запоминаем** дату (МСК) и ГОДЕН ДО.

| Меркурий.XC 2023 🗘 версия 6.70.3                                                                                                    | Аргус.ХС Домашняя страница Сменить хозяйствующий субъект Сменить предприятие Помощь Выход                                                                                                    |  |  |  |  |  |
|----------------------------------------------------------------------------------------------------|----------------------------------------------------------------------------------------------------|--|--|--|--|--|
| По всем техническим вопросам, связанным с работой системы "Меркурий", Вы можете обращаться по <u>редносу тненситуельно</u> ти                                                                                                    |                                                                                                    |  |  |  |  |  |
| Заявки Грузы на СВХ Пробы Журнал продукции                                                                                                    | Инвентаризация Транзакци Ветеринарные документы правочники Настройки                                                                                                    |  |  |  |  |  |
| • Заявки<br>• Неотправленные<br>• Отправленные<br>• Принятые<br>• Отклоненные<br>• Все<br>• Исходящие<br>• Оформленные<br>• Оформленные<br>• Оформленные<br>• Оформленные<br>• Оформленные<br>• Оформленные<br>• Оформленные<br>• Отравленные<br>• Отравленные<br>• Отравленные<br>• Отклоненные<br>• Все | Входящие<br>• Оформленные<br>• поташенные<br>• Учтенные<br>• Учтенные<br>• Производственные<br>• Оформленные<br>• Аннулированные<br>• Учтенные<br>• Поташенные<br>• Оформленные<br>• Оформленные<br>• Оформленные<br>• Оформленные<br>• Аннулированные<br>• Поташенные<br>• Оформленные<br>• Оформленные |  |  |  |  |  |

Список всех входящих ВСД 🚯

| 1 | Поиск Г     | Течать        |                                                              |         |                   |               |                                                                                      |        |    |
|---|-------------|---------------|--------------------------------------------------------------|---------|-------------------|---------------|--------------------------------------------------------------------------------------|--------|----|
|   | Номер       | Дата<br>(МСК) | аименование продукции                                        | Объем   | Дата<br>выработки | Годен до      | Фирма-отправитель                                                                    | Операц | ии |
|   | 17965934612 | 24.02.2023    | Филе сельди деликатесное "Матиас" «Оригинал»<br>1000г 1/3NEW | 1 кг    | 03.01.2023        | 03.05.2023    | ОБЩЕСТВО С<br>ОГРАНИЧЕННОЙ<br>ОТВЕТСТВЕННОСТЬЮ<br>"ГЛОБАЛ ГРУПП", ИНН:<br>7730709280 |        |    |
|   | 17965920405 | 24.02.2023    | консервированный тунец (кусочки в собственном сокv)          | 0,85 кг | 06.07.2022:00     | 06.07.2025:00 | ОБЩЕСТВО С<br>ОГРАНИЧЕННОЙ<br>ОТВЕТСТВЕННОСТЬЮ                                       |        |    |

8. Откройте найденный ВСД на просмотр, для этого нажмите на кнопку просмотра вет. сертификата (пиктограмма «лупа»). В результате откроется страница «Просмотр информации о ВСД».

## Операции

9.На странице **«Гашение ВСД»** в блоке **«Сведения о гашении»** укажите дату поступления груза. Дату указываем между **ДАТА (МСК) и ГОДЕН ДО**. Таким образом если **ДАТА(МСК)** стоит 20.02.2023, а **ГОДЕН ДО** стоит 25.02.2023 Ставим : промежуточную дату 21,22,23,24. Итог 22.02.2023. Нажмите на кнопку **« Сохранить»**.

| Дата поступления груза: * | 22.02.2023<br>Подлелити партию |
|---------------------------|--------------------------------|
| Примечание:               |                                |
|                           |                                |
|                           |                                |
|                           | 📝 Сохранить 🔀 Отмена           |

В результате входящий ВСД будет погашен, в складском журнале предприятия будет сформирована новая запись на весь объем партии поступившей продукции.